Tango

# How to transfer shares in StockTreasury as a stockholder

15 Steps <u>View on Tango</u>

Created by

Creation Date

Last Updated

December 31, 2021

Allan Luik

December 31, 2021

Tango

## Log into StockTreasury | Digital Stock Ledger

| TREADURY                                                                                                    |  |
|----------------------------------------------------------------------------------------------------|--|
|                                                                                                    |  |
| Sign In                                                                                                    |  |
| Email *                                                                                                    |  |
| asmith5555@mailinator.cor                                                                                       |  |
|                                                                                                    |  |
| SIGN IN SIGN IN SIGN IN SIGN IN SIGN IN SIGN IN SIGN IN SIGN IN SIGN IN SIGN IN SIGN IN SIGN IN SIGN IN SIGN IN |  |
| Forgot Your Password?                                                                                           |  |
| * required field                                                                                                |  |
|                                                                                                    |  |
|                                                                                                    |  |
|                                                                                                    |  |
|                                                                                                    |  |
| Made with Tango.us                                                                                              |  |

#### STEP 2

## **Click on Transfers**

|                            | STOCK<br>TREASURY Dashboard My Stock Transfers | Garden Systems International Inc.<br>Adam Smith                                                                                                    |
|----------------------------|------------------------------------------------|----------------------------------------------------------------------------------------------------|
|                            | StockTreasury Dashboard                        | 🛊 User Guldance                                                                                                    |
|                            | What's next                                    | Common Stock<br>50.000 shares owned<br>0 shares pending<br>VIEW DETAILS                                                                                   |
|                            |                                                | Authorized Persons ()<br>George Souflikks<br>+37258049853<br>allameste 6-71-<br>21@mmillindocom<br>Allan Swan<br>+16419199925<br>allan@istocktressury.com |
| Powered by guardtime 😂     |                                                | <b>(</b>                                                                                                    |
| right © 2021 StockTreasury |                                                | Support 🗧 Made with Tango.us                                                                                                    |

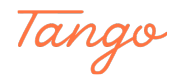

```
STEP 3
```

## Click on Make New Transfer

|                       | STOCK<br>TREASURY Dashboa                                                                                               | ard My Stock                                                                       | Transfers                                                                 |                    |                      | Garden Syste           | ms International Inc.<br>Adam Smith |  |
|-----------------------|----------------------------------------------------------------------------------------------------|------------------------------------------------------------------------------------|---------------------------------------------------------------------------|--------------------|----------------------|------------------------|-------------------------------------|--|
|                       | Transfers<br>All of your stock transfers<br>transfer by entering stockt<br>class/type below. You can<br>transfer button | are listed below. You ca<br>holder's name, email or p<br>also initiate a new trans | n search for a specifi<br>shone number or stoo<br>sfer by clicking the Ma | c<br>sk<br>ake new |                      |                        |                                     |  |
|                       | Name/email/phone #                                                                                                    | ् ALL                                                                              | ¢,                                                                        |                    |                      |                        | NEW TRANSFER                        |  |
|                       | From (transferor) 1                                                                                                    | To (transferee) 1                                                                  | # of shares 1                                                             | Amount paid 1      | Stock 1              | Date & time 1          | 는 PDF 는 CSV                         |  |
|                       | Original Issue                                                                                                    | Adam Smith                                                                         | 50,000                                                                    | \$500.00           | Class B Common Stock | Oct 15, 2021, 10:48 AM | 🖌 Details                           |  |
|                       |                                                                                                    |                                                                                    |                                                                           |                    |                      |                        |                                     |  |
|                       |                                                                                                    |                                                                                    |                                                                           |                    |                      |                        |                                     |  |
|                       |                                                                                                    |                                                                                    |                                                                           |                    |                      |                        |                                     |  |
|                       |                                                                                                    |                                                                                    |                                                                           |                    |                      |                        |                                     |  |
| Provendby guardtime S |                                                                                                    |                                                                                    |                                                                           |                    |                      |                        |                                     |  |

#### STEP 4

Enter the email of the individual or legal entity you'd like to transfer shares to (transferee)

|                                                                                                 |                                                                           | Adam Smith         |
|-------------------------------------------------------------------------------------------------|---------------------------------------------------------------------------|--------------------|
| < Back<br>Make New Transfer                                                                     |                                                                           |                    |
| TO (Transferee)                                                                                 | ~                                                                         |                    |
| Individual Legal Entity Email * Kirksteel55@mailinator.com First name and last name * Name NEXT | Mobile Number •<br>(000) 000-0000<br>Cilick here to enter a non-US number |                    |
| Stock Details                                                                                   | ×                                                                         |                    |
|                                                                                                 | * required field                                                          |                    |
|                                                                                                 |                                                                           | Made with Tango us |

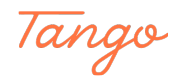

## Enter the transferee's phone number

| Make New Transfer                     |                  |  |
|---------------------------------------|------------------|--|
| TO (Transferee)                       | ^                |  |
| Individual Legal Entity               |                  |  |
| Email *<br>kirksteel55@mailinator.com | Mobile Number    |  |
| First name and last name *            |                  |  |
| NEXT                                  |                  |  |
| Stock Details                         | × .              |  |
|                                       | * required field |  |

#### STEP 6

## Type in the transferee's name and click on NEXT

|                            | STSCK<br>TREASURY Dash | hboard My Stock Transfers                                                                                             | Garden Sys       | tems International Inc.<br>Adam Smith |
|----------------------------|------------------------|----------------------------------------------------------------------------------------------------|------------------|---------------------------------------|
|                            |                        | < Back<br>Make New Transfer                                                                                           |                  |                                       |
|                            |                        | TO (Transferee) Individual Legal Entity Email * KricsteelSS@mailinator.com First name and last name * Kirk Steel NEXT | Mobile Number •  |                                       |
|                            |                        | Stock Details                                                                                                    | ✓ required field |                                       |
| Powerday guardtime 😂       |                        |                                                                                                    |                  |                                       |
| right © 2021 StockTreasury |                        |                                                                                                    |                  | Support E Made with Tango.us          |

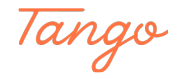

| Choose a stock, e | enter a r | number of | shares a | nd the | total | amount | paid |
|-------------------|-----------|-----------|----------|--------|-------|--------|------|
|-------------------|-----------|-----------|----------|--------|-------|--------|------|

|                                | ** Use                                                                     |                |
|--------------------------------|----------------------------------------------------------------------------|----------------|
| Make New Transfer              |                                                                            |                |
| TO (Transferee)                |                                                                            | × -            |
| Stock Details                  |                                                                            | <u>^</u>       |
| Stock *                        | Date of Transfer * ⊙                                                       |                |
| Class B Common Stock           | ✓ Dec 29, 2021                                                             |                |
| Number of Shares *             | Total amount paid *                                                        |                |
| Transfer related documents * O |                                                                            |                |
|                                | Drop files here to upload or<br>click to choose file<br>(Files up to 50M8) |                |
| Legend(s) ⊙                    |                                                                            |                |
| B <i>I</i> ⊻ <b>∺ </b> ≇ ¶ № № | H4 H5 H6                                                                   |                |
|                                |                                                                            |                |
|                                |                                                                            |                |
|                                |                                                                            |                |
|                                |                                                                            |                |
| NEXT                           |                                                                            | Made with Tang |

#### STEP 8

## Upload transfer documents

| STOCK<br>TREADURY Dashboard | My Stock Transfers                               | Garden Sys                         | stems International Inc.<br>Adam Smith |
|-----------------------------|--------------------------------------------------|------------------------------------|----------------------------------------|
|                             |                                                  |                                    |                                        |
| м                           | lake New Transfer                                |                                    |                                        |
|                             | TO (Transferee)                                  | ~                                  |                                        |
|                             | Stock Details                                    | ^                                  |                                        |
|                             | Stock *                                          | Date of Transfer * O               |                                        |
|                             | Class B Common Stock 🗸 🗸                         | Dec 29, 2021                       |                                        |
|                             | Number of Shares *                               | Total amount paid *                |                                        |
|                             | Transfer related documents * O                   |                                    |                                        |
|                             | Drop files here<br>click to chr.<br>(Files up to | to upload or<br>nose file<br>50M8) |                                        |
|                             | Legend(s) 📀                                      | i                                  |                                        |
|                             | В / И н н е е с о м ю ю                          |                                    |                                        |
|                             | NEXT                                             | * required field                   |                                        |
|                             |                                                  |                                    | Made with Tango.us                     |

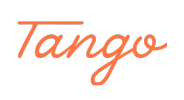

| STSCK<br>TREASURY Dashbor | rd My Stock <u>Transfers</u>                         | Garden Sys                        | stems International Inc.<br>Adam Smith |
|---------------------------|------------------------------------------------------|-----------------------------------|----------------------------------------|
|                           |                                                      |                                   |                                        |
|                           | Make New Transfer                                    |                                   |                                        |
|                           | TO (Transferee)                                      | ~                                 |                                        |
|                           | Stock Details                                        | ^                                 |                                        |
|                           | Stock *                                              | Date of Transfer * 💿              |                                        |
|                           | Class B Common Stock 🗸 🗸                             | Dec 29, 2021                      |                                        |
|                           | Number of Shares * 1,000                             | Total amount paid * \$100         |                                        |
|                           | Transfer related documents *                         |                                   |                                        |
|                           | Drop files here i<br>click to cho<br>(Files up to    | to upload or<br>ose file<br>50M8) |                                        |
|                           | Files Board-Resolution.pdf ×                         |                                   |                                        |
|                           | Legend(s) (s)<br>B / U == 1= (1) 1/2 1/3 1/4 1/5 1/6 |                                   |                                        |
|                           | Do not transfer further without board approval.      |                                   |                                        |
|                           |                                                      |                                   |                                        |
|                           |                                                      |                                   |                                        |
|                           | NEXT                                                 |                                   |                                        |
| <b>S</b>                  |                                                      |                                   | Made with Tango.us                     |

## Enter any transfer legends and click on NEXT

#### STEP 10

## Review transfer details and click on RECORD TRANSFER

|   | Pe                | nding Transfer Not                                                               | ification                                      |                                                 |                            |                    |  |
|---|-------------------|----------------------------------------------------------------------------------|------------------------------------------------|-------------------------------------------------|----------------------------|--------------------|--|
|   | Gard              | len Systems International Inc.                                                   |                                                |                                                 |                            |                    |  |
|   | From              | ul (transferor)                                                                  |                                                | To (transferee)                                 |                            |                    |  |
|   | Adar              | m Smith                                                                          |                                                | Kirk Steel                                      |                            |                    |  |
|   | Email<br>asmi     | ith5555@mailinator.com                                                           |                                                | kirksteel55@mailinator.com                      |                            |                    |  |
|   | Trans             | ifer Recorded By                                                                 |                                                |                                                 |                            |                    |  |
| _ | Adar              | m Smith                                                                          |                                                |                                                 |                            |                    |  |
|   | Ernal<br>asmi     | ith5555@mailinator.com                                                           |                                                |                                                 |                            |                    |  |
|   |                   |                                                                                  |                                                |                                                 |                            |                    |  |
|   | Date<br>Dec :     | 29, 2021                                                                         | Class B Common Stock                           | Number of Shares<br>1,000                       | Value Received<br>\$100.00 |                    |  |
|   | Trans             | sfer Documents                                                                   |                                                |                                                 |                            |                    |  |
|   | 🛽 Bo              | ard-Resolution.pdf                                                               |                                                | Legend(s)                                       |                            |                    |  |
|   |                   |                                                                                  |                                                | Do not transfer further without board approval. |                            |                    |  |
|   |                   |                                                                                  |                                                |                                                 |                            |                    |  |
|   | By pro-<br>transi | essing the Record button, you authoriz<br>action on terms and conditions as indi | e StockTreasury to execute the<br>cated above. |                                                 |                            |                    |  |
|   |                   |                                                                                  | -                                              |                                                 |                            |                    |  |
|   |                   | ROOKON RAIVESTAR                                                                 | er                                             |                                                 |                            |                    |  |
|   |                   |                                                                                  |                                                |                                                 |                            |                    |  |
|   |                   |                                                                                  |                                                |                                                 |                            |                    |  |
| 6 | auardtime S       |                                                                                  |                                                |                                                 |                            | Made with Tango.us |  |

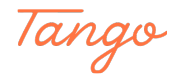

## A four-digit security code is displayed

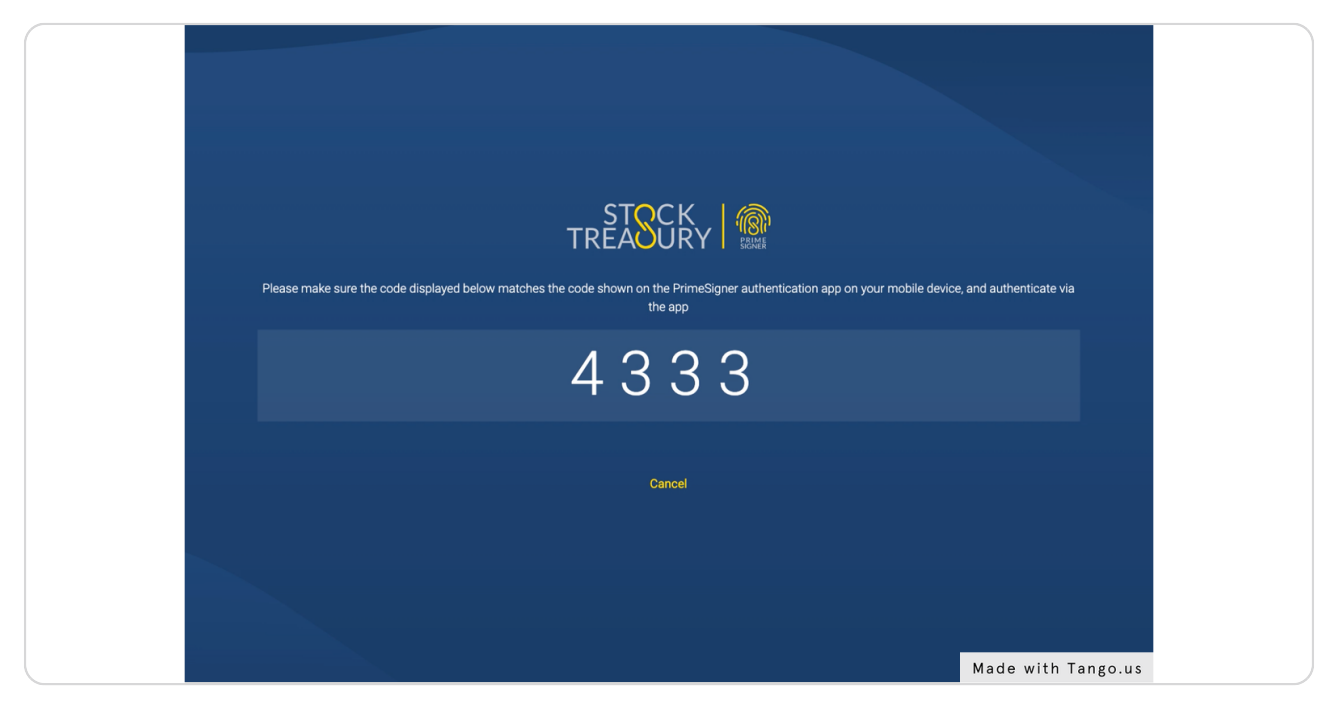

#### STEP 12

#### Open PrimeSigner, makes sure codes match and click Sign Digitally

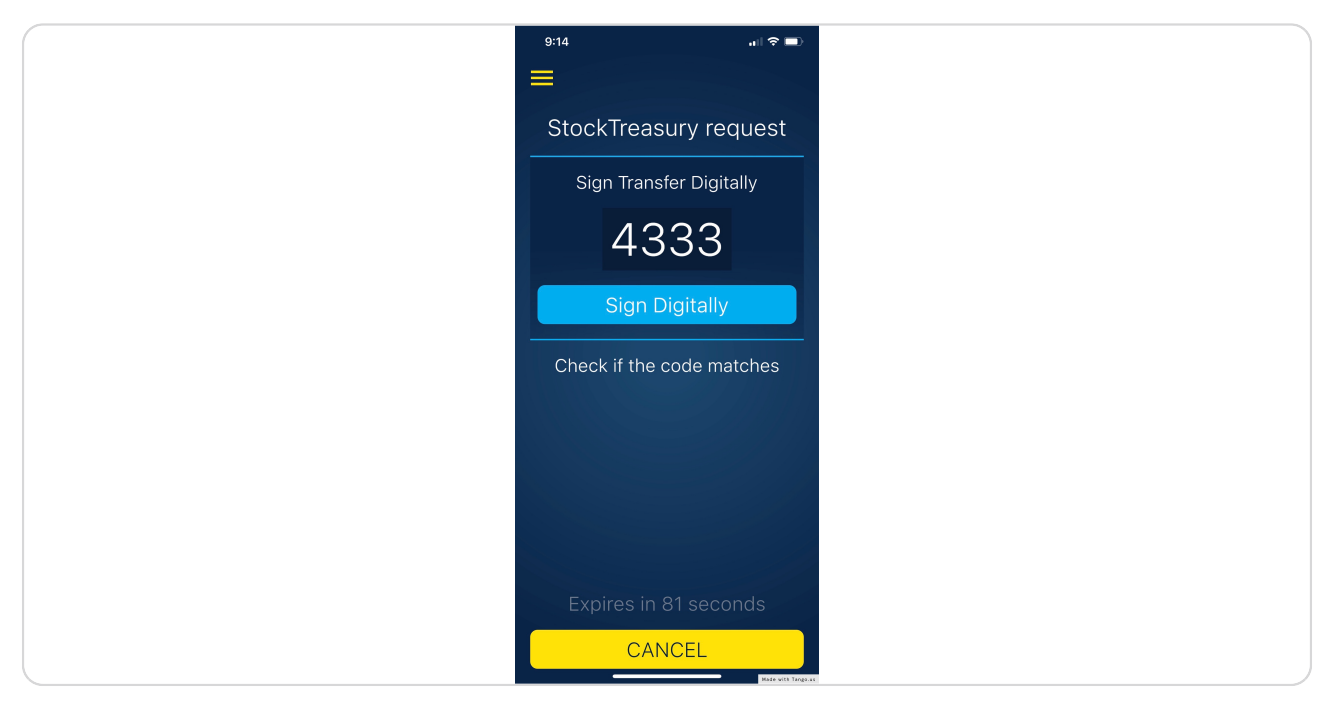

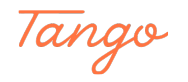

Transfer message is sent to transferee and is pending transferee approval

| STOCK<br>TREADURY Dashboard My Stock Transfers            | G                                                                                                    | arden Systems International Inc.<br>Adam Smith |
|-----------------------------------------------------------|----------------------------------------------------------------------------------------------------|------------------------------------------------|
| ✓ Transfer message sent to kirksteel55@mailinator.com. Wa | iting for the Transferee approval.                                                                                                    | ×                                              |
| StockTreasury Dashboard                                   |                                                                                                    |                                                |
| What's next<br>There are no pending items                 | Common Stock<br>49,000 shares owned<br>1000 shares pending<br>VIEW DETAILS                                                                             |                                                |
|                                                           | Authorized Persons O<br>George Souflakis<br>437258049853<br>allantest-621-<br>21@mailinator.com<br>Allan Swan<br>+Idan Swan<br>allan@stocktreasury.com |                                                |
|                                                           |                                                                                                    | Made with Tango us                             |

#### STEP 14

Until approved by transferee, the transfer is shown in Pending status on the Transfers page. Click on Details to see more

|                                                                                                    |                                                                                                    | nsters         |                |                      | Guiden oystem          | Adam Smith   |  |
|----------------------------------------------------------------------------------------------------|----------------------------------------------------------------------------------------------------|----------------|----------------|----------------------|------------------------|--------------|--|
| Transfers                                                                                                  |                                                                                                    |                |                |                      |                        |              |  |
| All of your stock transfers<br>transfer by entering stock<br>class/type below. You can<br>transfer button. | ul of your stock transfers are listed below. You can search for a specific<br>ansfer by entering stocholder's name, email or phone number or stock<br>lass/hype below. You can also initiate a new transfer by clicking the Make new<br>ransfer builton. |                |                |                      |                        |              |  |
| Name/email/phone #                                                                                         | Q ALL                                                                                                    | ď              |                |                      | O MAKE N               | IEW TRANSFER |  |
| From (transferor) 1.                                                                                       | To (transferee) 14                                                                                                    | # of shares 14 | Amount paid 1: | Stock 14             | Date & time 1          | 는 PDF 는 CSV  |  |
| Adam Smith                                                                                                 | kirksteel55@mailinator.com                                                                                                    | 1,000          | \$100.00       | Class B Common Stock | Pending                | / Details    |  |
| Original Issue                                                                                             | Adam Smith                                                                                                    | 50,000         | \$500.00       | Class B Common Stock | Oct 15, 2021, 10:48 AM | 🖌 Details    |  |
|                                                                                                    |                                                                                                    |                |                |                      |                        |              |  |
|                                                                                                    |                                                                                                    |                |                |                      |                        |              |  |
|                                                                                                    |                                                                                                    |                |                |                      |                        |              |  |
|                                                                                                    |                                                                                                    |                |                |                      |                        |              |  |

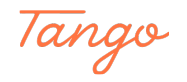

```
STEP 15
```

Transfer status and details are listed on the transfer details page

| 1                          | STOCK<br>TREADURY Dashboard My S                                                                                          | Stock Transfers      |                                                                                          | Garden Systems International Inc<br>Adam Smith | ; <b>0</b>         |
|----------------------------|----------------------------------------------------------------------------------------------------|----------------------|------------------------------------------------------------------------------------------|------------------------------------------------|--------------------|
|                            | < Back to Transfers  Pending Transfer  Opportuni Garden Systems International Inc.  From (transferor)  Madaaa  Adam Smith |                      | To (transferree)<br>kirksteel55@mailinator.com<br>Twesteen Proze Namber<br>+120656698145 |                                                |                    |
|                            | Dec 29, 2021, 9:14 PM                                                                                                    | Class B Common Stock | Number of Shares<br>1,000                                                                | Value Received<br>\$100.00                     |                    |
|                            | Transfer Documents Board-Resolution.pdf                                                                                   |                      | Legend(s) Do not transfer further without board approval.                                |                                                |                    |
|                            | Pending Transfer PDF                                                                                                    |                      |                                                                                          |                                                |                    |
|                            |                                                                                                    |                      |                                                                                          |                                                |                    |
| Powered by guardtime 😂.    |                                                                                                    |                      |                                                                                          |                                                | e                  |
| right © 2021 StockTreasury |                                                                                                    |                      |                                                                                          | Support                                        | Made with Tango.us |

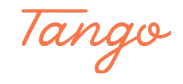

## Created in seconds with

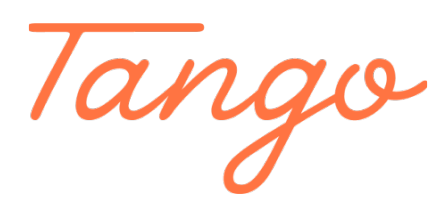

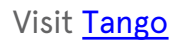

10 of 10